## Pour envoyer un document au professeur dans Elyco :

1° Sur la page d'accueil cliquez sur l'enveloppe.

| e Accuell | Espaces de travail | Communautés | Calendrier | Bibliothèque  | Vos élèves | Plus + | . و چي |
|-----------|--------------------|-------------|------------|---------------|------------|--------|--------|
|           |                    |             | Espec      | es de travall | Mises      | a jour | T      |

2° Dans la messagerie sélectionnez "Nouveau message"

| e Accuell Espaces o                                 | le travail Communautés Ca | lendrier Bibliothèque Vo | sélèves Plus <del>+</del> | 🖲 🖲 🕘 |
|-----------------------------------------------------|---------------------------|--------------------------|---------------------------|-------|
| Messages                                            | S Boîte de réceptie       | an                       |                           |       |
| Contects                                            | boite de recepti          | 511                      |                           |       |
| O Paramètres de massage                             |                           | Sandinar                 |                           |       |
| Messages internes                                   | a contraction of the      |                          | -                         |       |
| Boite de réception                                  | Actions supprementaires   | Actions suppleme         | lout montrer              | •     |
| <ul> <li>Favoris</li> <li>Brouillots (7)</li> </ul> | ii De                     | Message                  |                           | Reçu  |

3° Cherchez votre destinataire à l'aide de l'icône bleue.

| C Accuell Espaces de s                                            | ravall Communautés Calendrier Bibliothèque Vosélèves Plus <del>-</del> | 🕘 🖲 🗐 |
|-------------------------------------------------------------------|------------------------------------------------------------------------|-------|
| Messages                                                          | Nouveau message                                                        |       |
| Paramétres de message                                             | A                                                                      | T     |
| <ul> <li>Messages internes</li> <li>Boite de réception</li> </ul> |                                                                        | 2.2   |
| Pavors     Pavors     Pavors                                      |                                                                        | }     |
| Westages envoyes     Mestages supprimés (2)                       |                                                                        | 2.6   |

4° Taper le nom de l'enseignant dans le champ nom et n'oubliez pas de cocher "enseignant" Rechercher un utilisateur

| Espace de travail Rechercher un espace de travail Tous les espaces de travail Administrateur système Assistance N2 Assistance N1 Administrateur établissement(s) Agent ATTEE Enseignant/Personnel Elève                                                                                            | Prénom                                                                                                    | Nom                                                    |
|----------------------------------------------------------------------------------------------------|----------------------------------------------------------------------------------------------------|--------------------------------------------------------|
| Rechercher un espace de travail       Vos hiérarchies         Tous les espaces de travail       •         Rechercher       Administrateur système       Assistance N2         Administrateur établissement(s)       Agent ATTEE       Enseignant/Personnel         Elève       Parent       Invité | Espace de travail                                                                                            | Hiérarchie Rechercher une hiérarchie                   |
| Tous les espaces de travail                                                                                                    | Rechercher un espace de travail                                                                              | Vos hiérarchies 🔹                                      |
| Rechercher<br>Administrateur système Assistance N2 Assistance N1<br>Administrateur établissement(s) Agent ATTEE Enseignant/Personnel                                                                                                    | Tous les espaces de travail                                                                                  |                                                        |
| Administrateur système Assistance N2 Assistance N1     Administrateur établissement(s) Agent ATTEE Enseignant/Personnel     Elève Parent Invité                                                                                                    |                                                                                                    |                                                        |
| Administrateur établissement(s) Agent ATTEE Enseignant/Personnel Flève Parent Invité                                                                                                    | Rechercher                                                                                                   |                                                        |
| Flève Parent Invité                                                                                                    | Rechercher                                                                                                   | N2 🔲 Assistance N1                                     |
| Cleve orbient onlytte                                                                                                    | Rechercher<br>Administrateur système Assistance<br>Administrateur établissement(s) Ag                        | N2 🔲 Assistance N1<br>ent ATTEE 📝 Enseignant/Personnel |
|                                                                                                    | Rechercher<br>Administrateur système Assistance<br>Administrateur établissement(s) Ag<br>Elève Parent Invité | N2  Assistance N1 ent ATTEE  Finseignant/Personnel     |

5° Dans le moteur de recherche, cliquez sur "Rechercher" puis sélectionnez le professeur en cochant la case et validez votre choix en cliquant sur "OK"

Rechercher un utilisateur

| Prenom                                                                          | Nom                                  |
|---------------------------------------------------------------------------------|--------------------------------------|
|                                                                                 | ju                                   |
| Espace de travail                                                               | Hiérarchie Rechercher une hiérarchie |
| Rechercher un espace de travail                                                 | Vos hiérarchies 🔹                    |
| Administrateur établissement(s) Age     Elève Parent Invité     Rechercher Aide | ent ATTEE 🛛 Enseignant/Personnel     |
| Nom                                                                             | (16 de cunchrenication               |
| Nom JU                                                                          | Clé de synchronisation               |

6° Rédigez votre mail et ajoutez la pièce jointe en cliquant "Chargez le fichier" en dessous du message.

| Messages               |                                             |
|------------------------|---------------------------------------------|
| Contacts               |                                             |
| Paramètres de message  | Bonjour Madame                              |
| Messages internes      | Voici mon devoir de français.               |
| 🛓 Favoris              |                                             |
| 👌 Brouillons (7)       |                                             |
| 🐋 Messages erivoyés    | /                                           |
| Messages supprimés (2) |                                             |
|                        | body p                                      |
|                        | Pièces jointes                              |
|                        | @ Charger le fichier                        |
|                        | ★ X Enlever                                 |
|                        |                                             |
|                        |                                             |
|                        | Envoyer Enregistrer comme brouillon Annuler |
|                        |                                             |

7°Cliquez sur "Parcourir" pour sélectionner le fichier sur votre ordinateur

| 1              |                                        |  |
|----------------|----------------------------------------|--|
| Parcourir      | ou déposer votre fichier ici           |  |
| a taille maxim | le de fichier autorisée est 2047,02 Mo |  |
|                |                                        |  |
| Enregistrer    | Annuler                                |  |

8° Le fichier apparait sous le cadre. Vous pouvez l'enlever si vous vous êtes trompés. Sinon cliquez sur "Enregistrer"

| 54.73 Ko | × Entever |
|----------|-----------|
|          | 7         |
|          |           |
|          | 54.73 Ko  |

9°De retour à votre message, cliquez sur "Envoyer". Vérifiez que vous voyez le message de confirmation bleu.

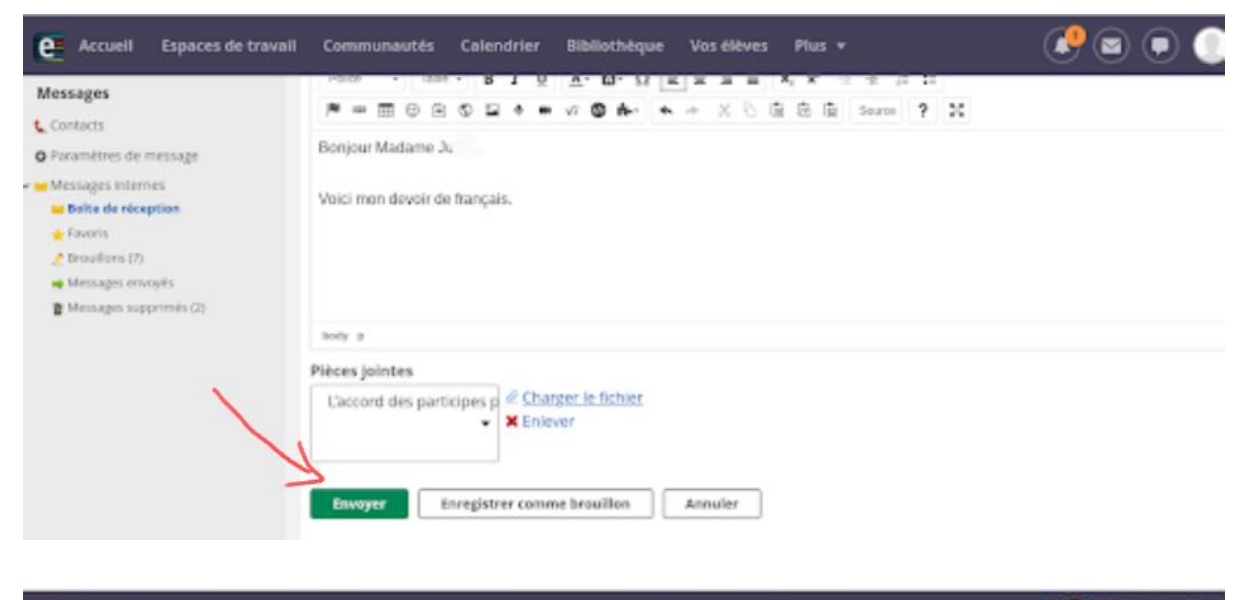

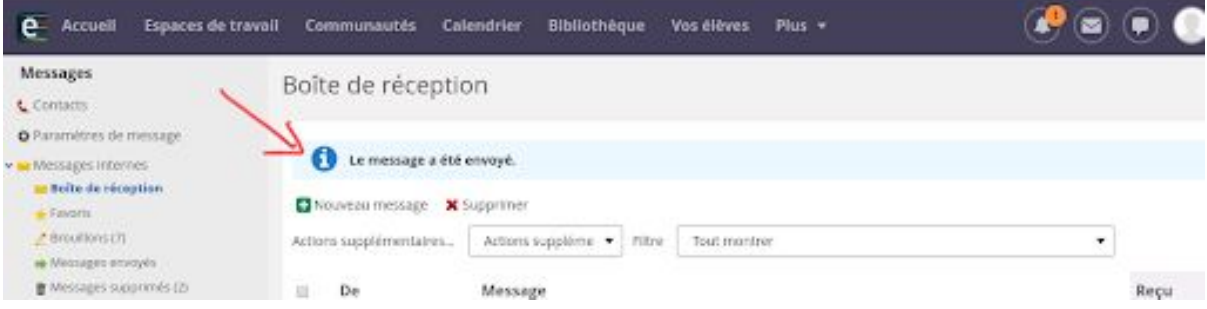